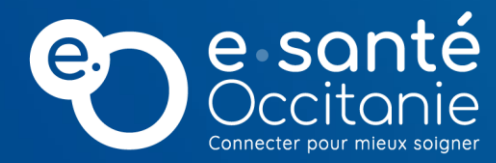

## **GUIDE DE « PRISE EN MAINS »** Répertoire Opérationnel des Ressources

### OCCITANIE

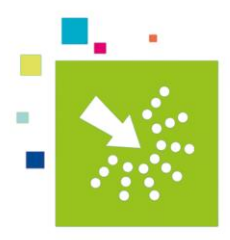

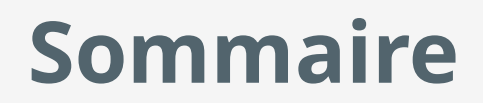

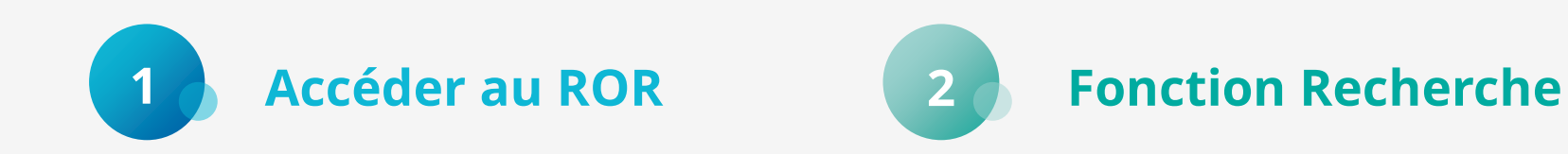

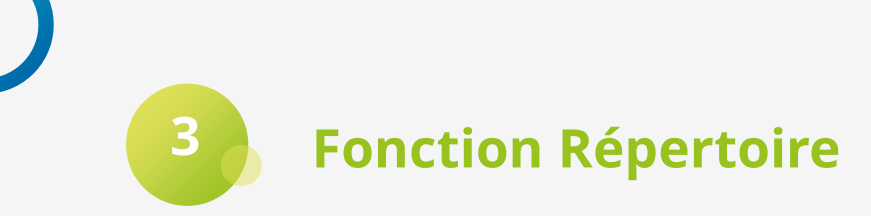

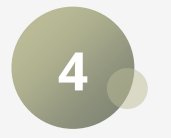

Fonction Disponibilités des lits

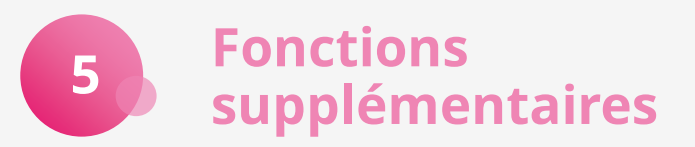

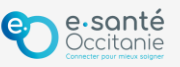

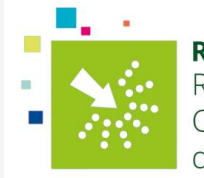

## Accéder au ROR

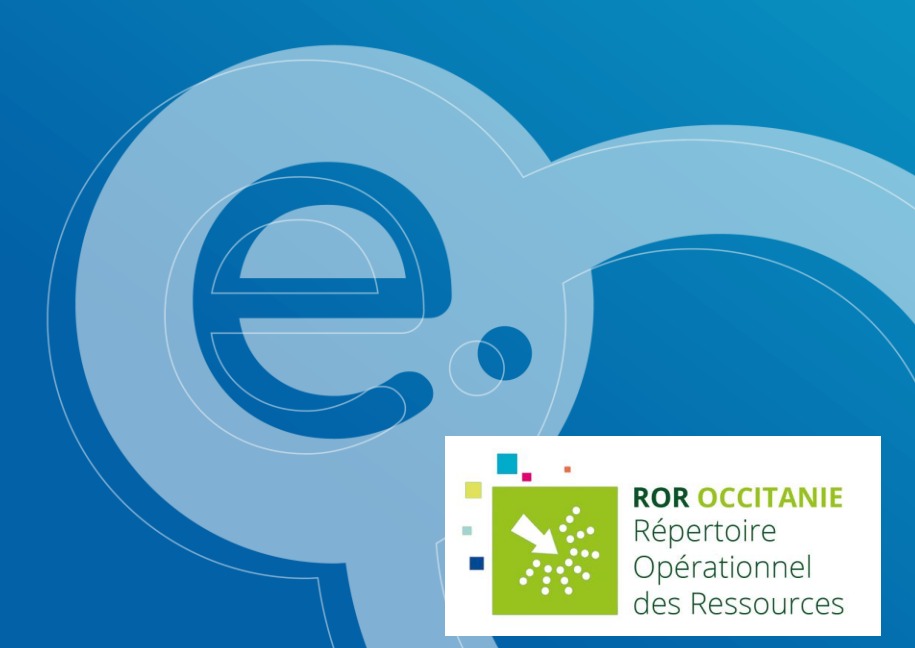

### Accéder au ROR

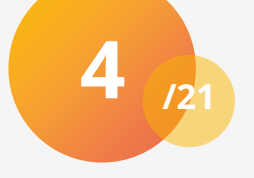

#### 1. https://ror.esante-occitanie.fr

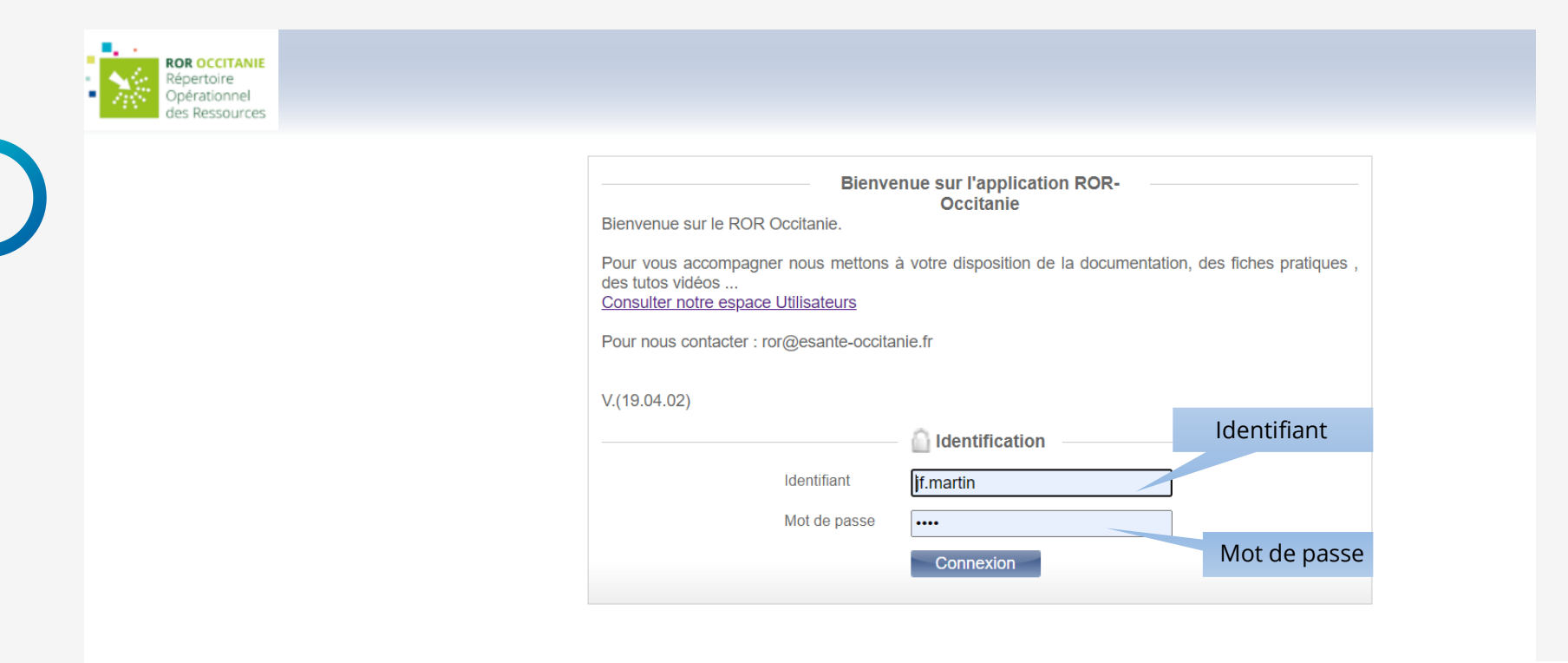

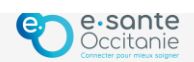

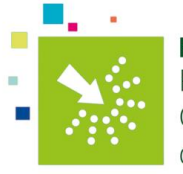

### Accéder au ROR

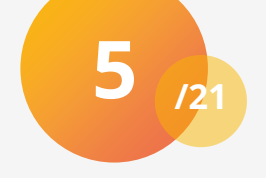

#### 2. Page d'accueil du ROR

| • • • • • • • • • • • • • • • • • • •         | 💦 Bienvenue jf.martin 🔷 Recherche 🧧 Répertoire 📑 Disponibilités 🔄 Menu 🛐 Garde régionale 📫 (1) 🛜 (0) 😨 😈        |
|-----------------------------------------------|----------------------------------------------------------------------------------------------------|
| ROR RÉPERTOIRE OPÉRATIONNEL<br>DES RESSOURCES | Le lieu de prise en charge par défaut est desormais la commune de Lautrec, barycentre de la region<br>Occitanie |
| Recherche                                     |                                                                                                    |
| Où ? Saisir le lieu de prise en charge (d     | commune ou établissement)                                                                                       |
| Tout le ror Vue recherchez-vous ?             |                                                                                                    |
|                                               | Seinitialiser Rechercher                                                                                        |

#### 2. Trois fonctions principales

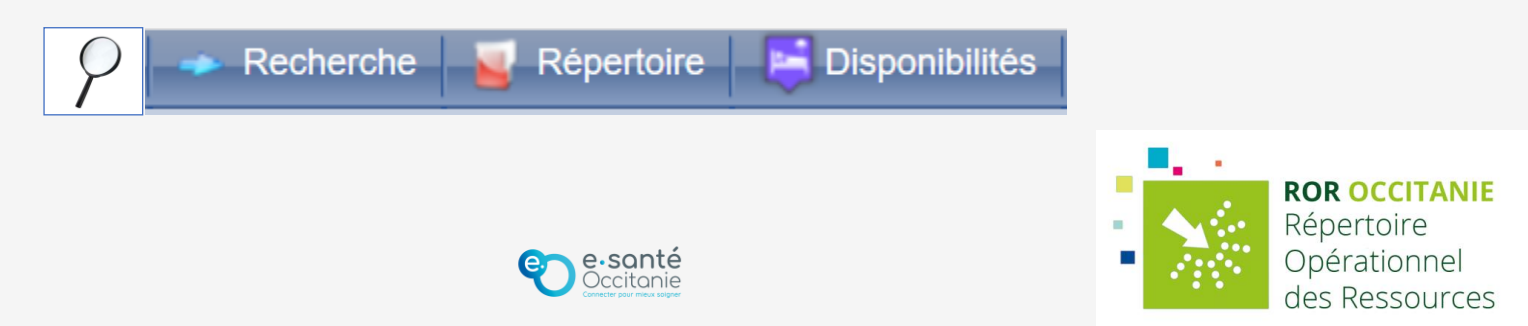

## **Fonction Recherche**

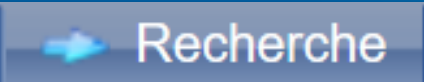

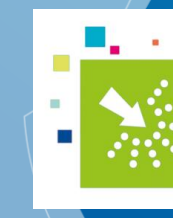

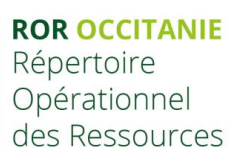

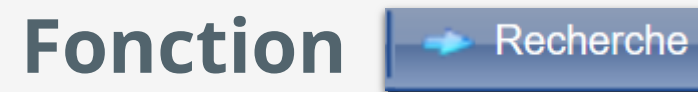

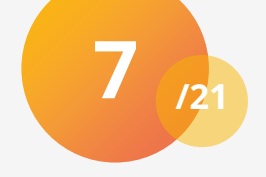

#### 1. Saisir le lieu

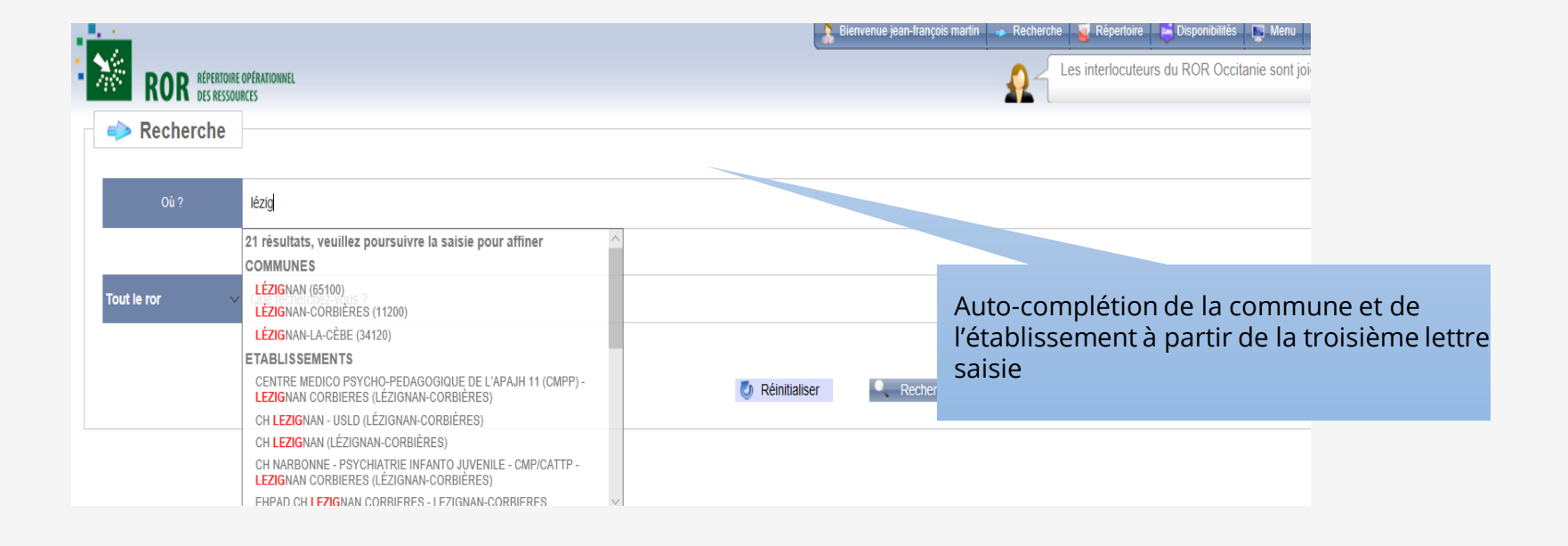

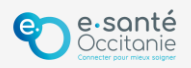

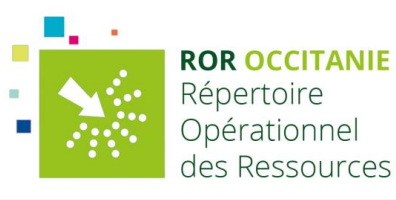

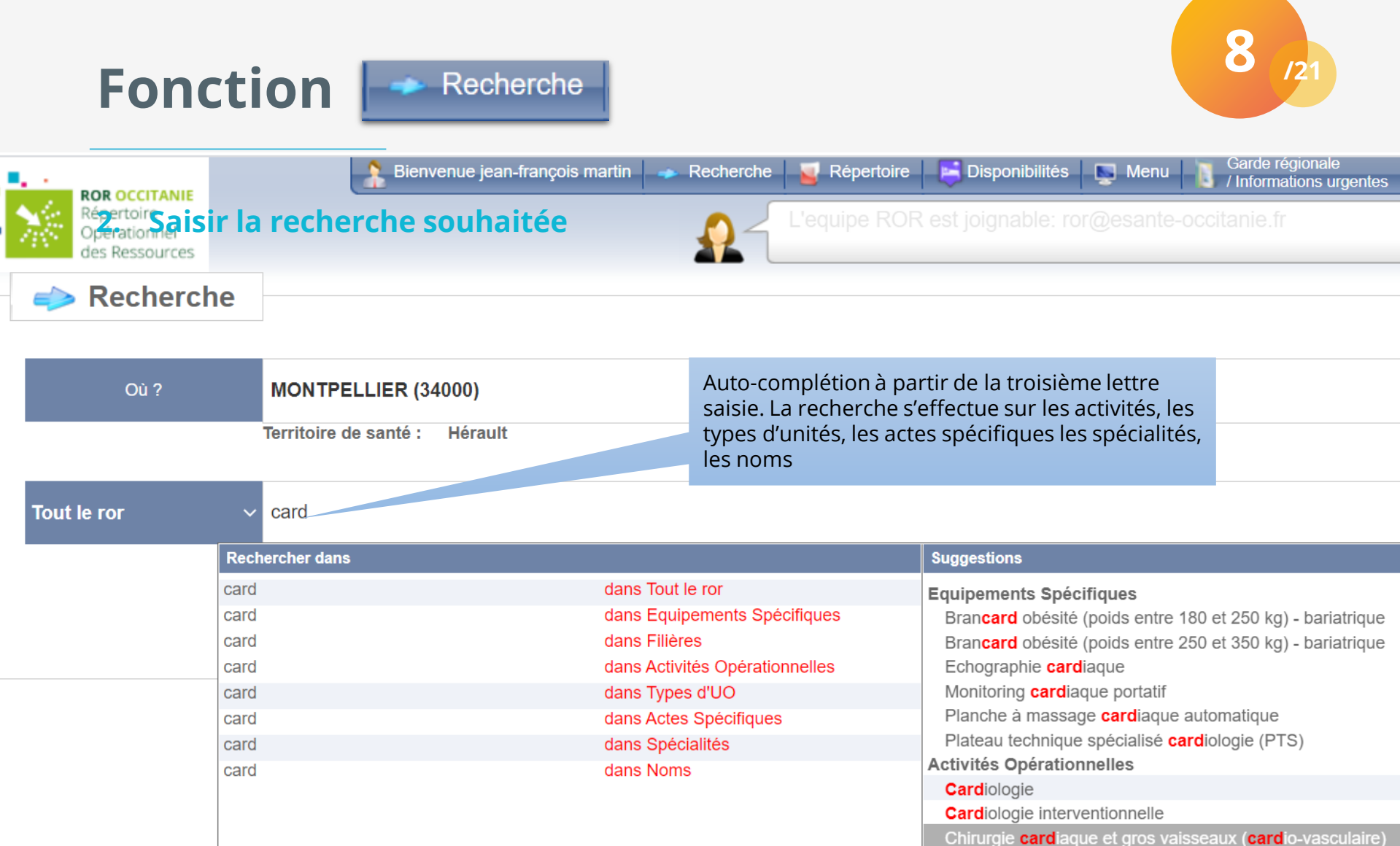

Réanimation spécialisée chirurgie **card**iaque et gros vaisses Soins de Suite et de Réadaptation (SSR) affections **card**io-v

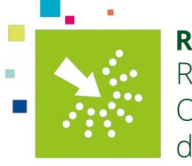

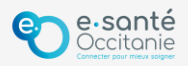

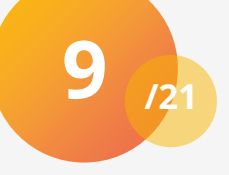

#### 3. Affichage des résultats par établissement

Recherche

Résultats de recherche

Fonction

Dérouler le contenu de la recherche sur cet établissement

Cliquer pour accéder à la fiche Unité Opérationnelle (UO) pour visualiser le contenu Liste des établissements dont l'offre de soins correspond à la recherche effectuée par ordre de proximité par rapport à la localisation saisie

|                                                           | Le nombre maximal d'uo affichées                               | est limité à 20   | 0                       |                          |     |            |             |                    |     |                 |   |             |
|-----------------------------------------------------------|----------------------------------------------------------------|-------------------|-------------------------|--------------------------|-----|------------|-------------|--------------------|-----|-----------------|---|-------------|
|                                                           | Nom de l'Établissement                                         |                   |                         | Département              | Cor | nmune      |             | Distance en km 🄗 👂 |     | irée en minutes |   | mbre<br>(s) |
| ÷                                                         | POLYCLINIQUE LE LANGUE                                         | Aude              | Nai                     | bonne                    |     | 39         | 00:32       |                    |     | 3               |   |             |
|                                                           | CH NARBONNE - HOTEL DIE                                        | Aude              | Nai                     | bonne                    |     | 39         | 00:32       |                    | 5   |                 |   |             |
|                                                           | Type d'UO                                                      |                   | Nom de l'UO             |                          |     | Statut     | Disponibili | té                 |     | Patientèle      |   |             |
| Salle de rythmologie interventionnelle Salle d'électro    |                                                                |                   | ophysiologie            |                          | •   | Saisie non | activée     |                    | E+A | 0               |   |             |
|                                                           | Unité de soins intensifs car<br>(USIC)                         | diologie          | Unité de soir<br>(USIC) | ns intensifs cardiologie |     | •          | 1 📴         |                    |     | E+A             | 0 |             |
|                                                           | Hospitalisation complète (HC) Cardiologie - Hospitalisation co |                   |                         |                          | e   | •          | Saisie non  | activée            |     | E+A             | 0 |             |
| Réanimation médecine et chirurgie<br>(polyvalente) adulte |                                                                |                   |                         | médico-chirurgicale      |     | •          | 4           |                    |     | E+A             | 0 |             |
|                                                           | Unité de surveillance contir<br>médecine et chirurgie (poly    | eillance continue |                         | •                        | 0   | l          |             | E+A                | 0   |                 |   |             |

34 établissement(s), 200 UO en 12456 ms. Distances calculées à partir de Lézignan-Corbières Vous pouvez affiner votre recherche en sélectionnant des critères complémentaires

Export Excel

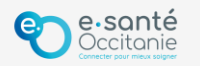

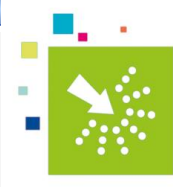

#### **ROR OCCITANIE**

Répertoire Opérationnel des Ressources

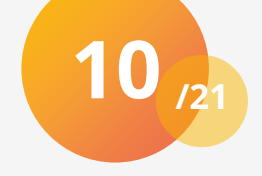

#### 4. Affichage des résultats dans la fiche Unité Opérationnelle (UO)

\Rightarrow Recherche

Fonction

| EG P S1 UF UO                                                                    | 4                                                                                                    |                                                    |  |  |  |  |  |  |
|----------------------------------------------------------------------------------|----------------------------------------------------------------------------------------------------|----------------------------------------------------|--|--|--|--|--|--|
| CH CARCASSO<br>CH Unité de se                                                    | oins intensifs en cardiologie (USIC) 🐚 🛛 🥥 📮                                                                                                    | MCO<br>Capacité                                    |  |  |  |  |  |  |
| Type d'UO                                                                        | Unité de soins intensifs cardiologie (USIC)                                                                                                    | Capacité en lits 6<br>installés                    |  |  |  |  |  |  |
| Activités<br>opérationnelles                                                     | Cardiologie<br>Cardiologie interventionnelle<br>Soins intensifs spécialisés cardiologie (<br>Téléphone opérationnel de l'unité                                                   | Lits disponibles 2 🛏<br>(le 24/06/2021 à<br>08:34) |  |  |  |  |  |  |
| Contacts                                                                         | 04.68.24.23.00 (Téléphone médical)<br>04.68.24.21.16 (Tél. soignants)                                                                                                    | Capacité en lits de l'unité                        |  |  |  |  |  |  |
| Patientèles                                                                      | 0j 28j 1a 3a 15a 18a 65a 75a +<br>o o o o o o                                                                                                    |                                                    |  |  |  |  |  |  |
| Actes spécifiques                                                                | Autre catégorie                                                                                                    | Bo Bo                                              |  |  |  |  |  |  |
| Actes décrits par l'unité Choc électrique externe Age patientele prise en charge |                                                                                                    |                                                    |  |  |  |  |  |  |
| •                                                                                | Contrepulsion par ballon intraaortique (CPBIA)<br>Echographie cardiaque transoesophagienne (ETO)<br>Echographie transthoracique<br>Entrainement électro-systolique externe (EES) | Berriac                                            |  |  |  |  |  |  |

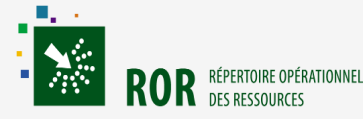

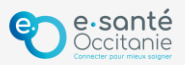

## **Fonction Répertoire**

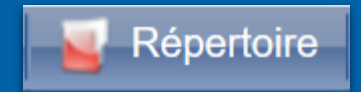

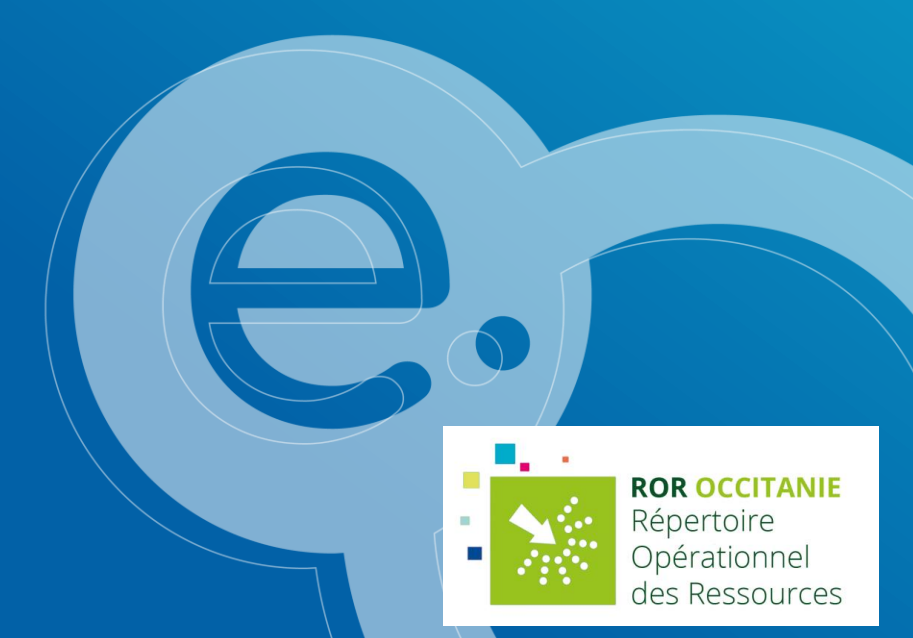

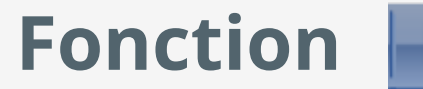

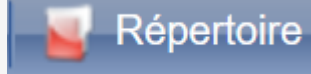

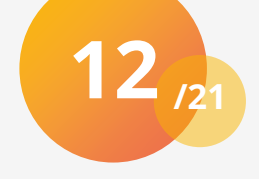

#### 1. Le langage du ROR

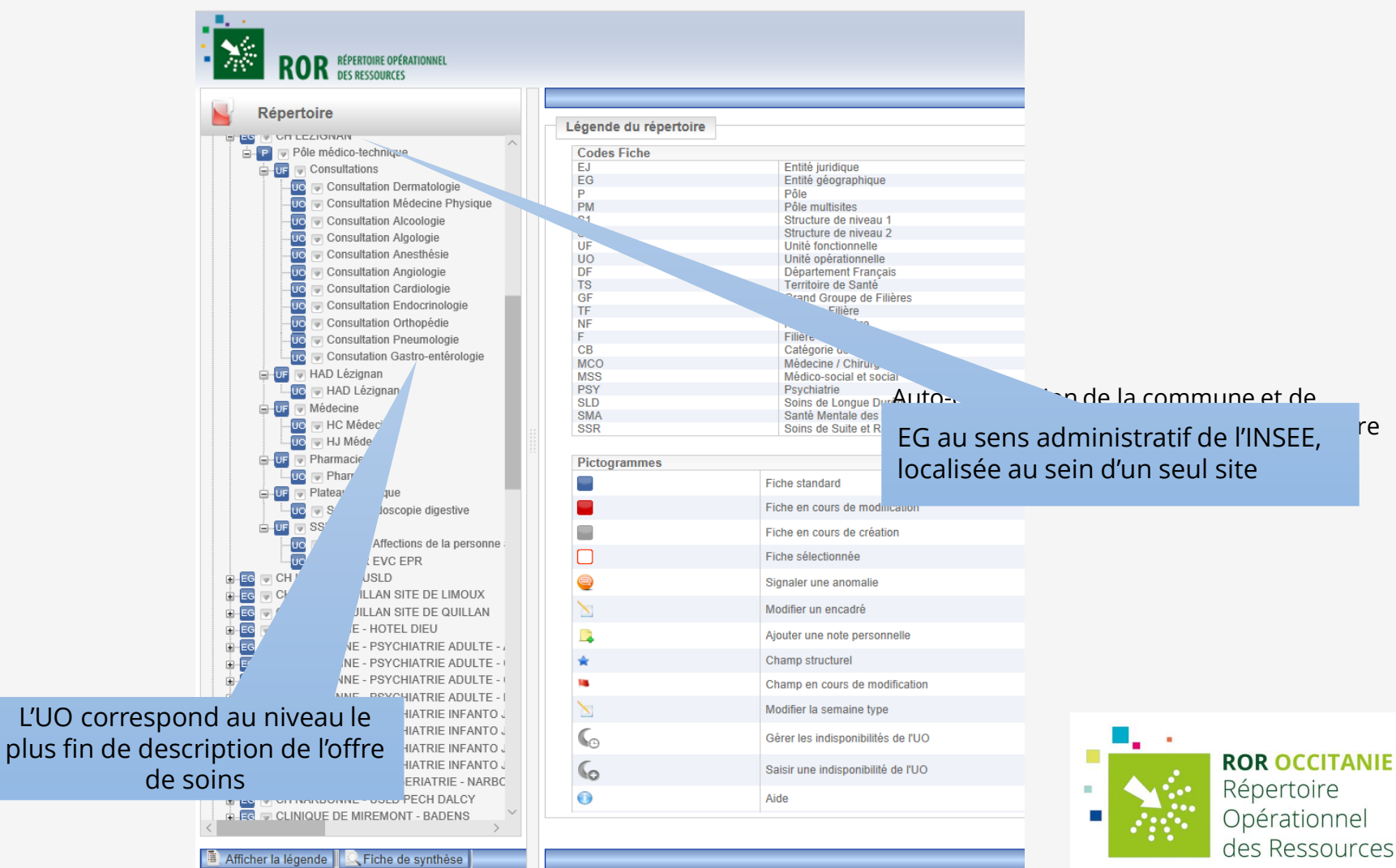

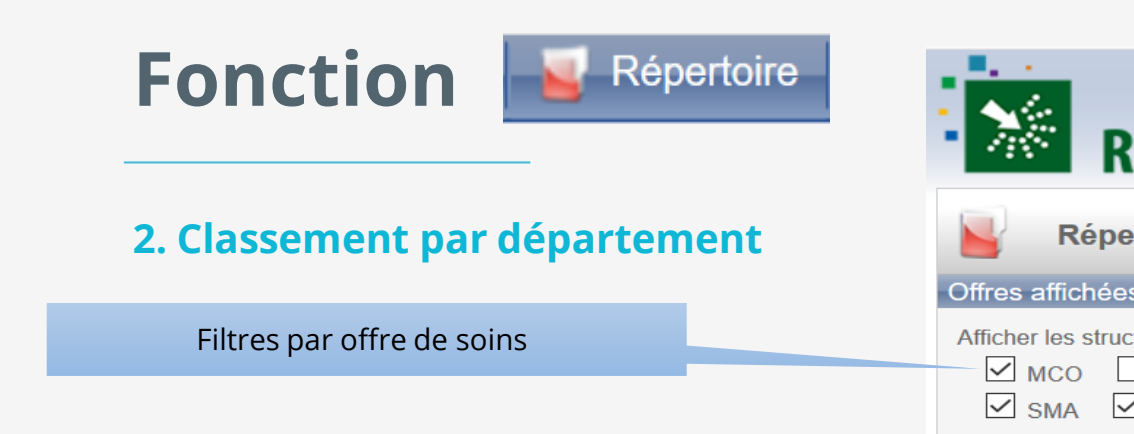

±.

Dérouler l'arborescence avec

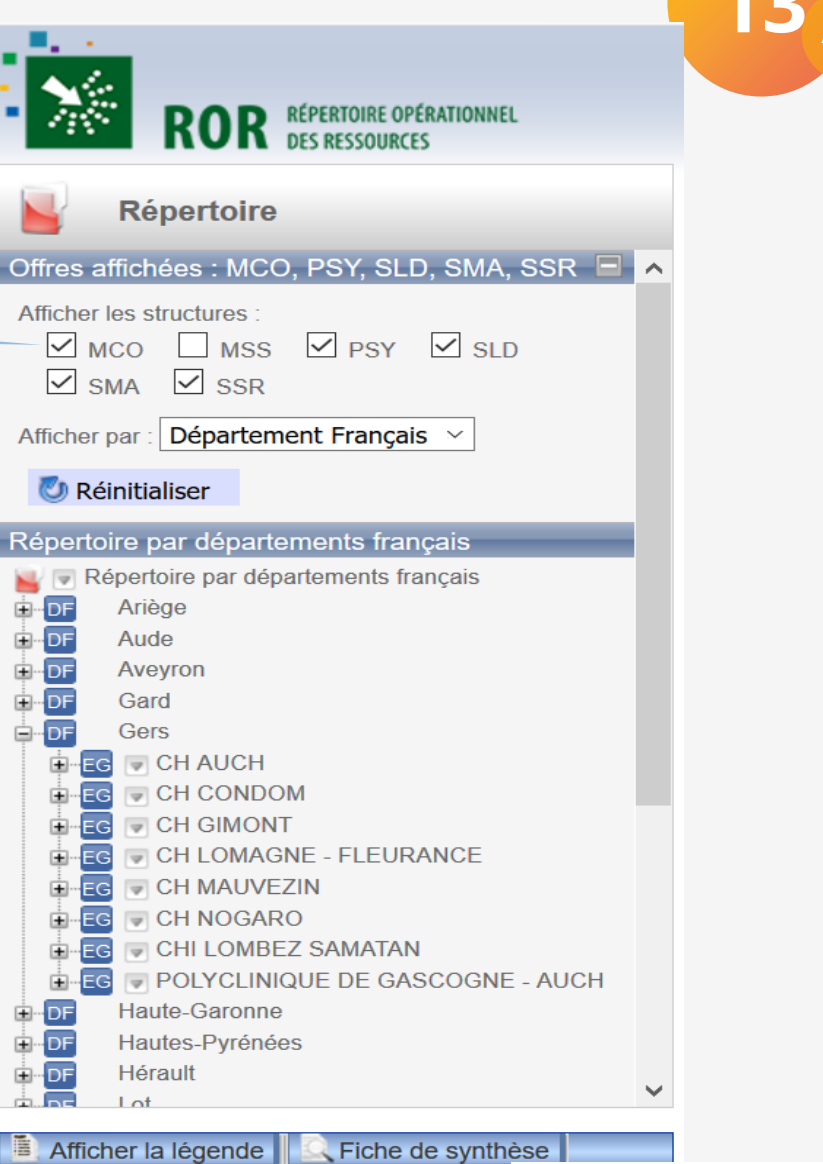

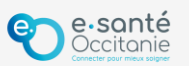

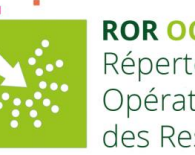

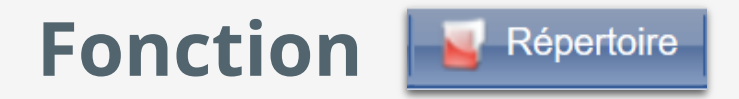

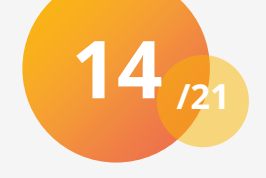

#### 3. Accéder aux fiches unités opérationnelles (UO)

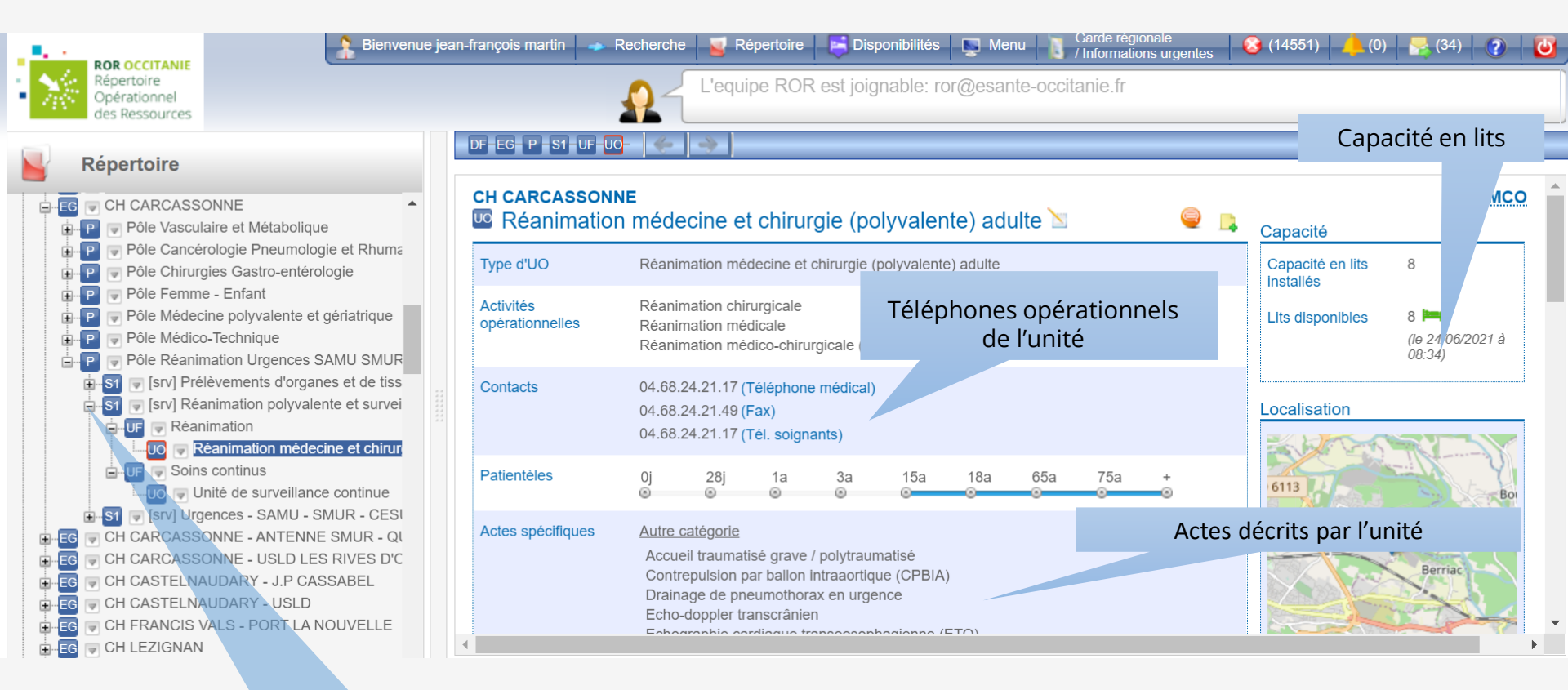

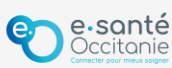

+

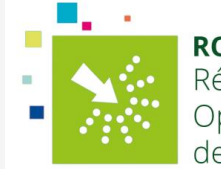

# Fonction Disponibilités des lits

📙 Disponibilités

- Réanimations
- Unités de soins intensifs
- Unités de soins continus

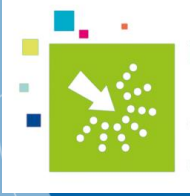

### Fonction Disponibilités

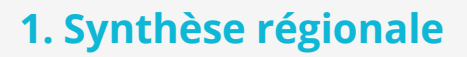

- Réanimations
- Unités de soins intensifs
- Unités de surveillances continues

#### Par types d'unités

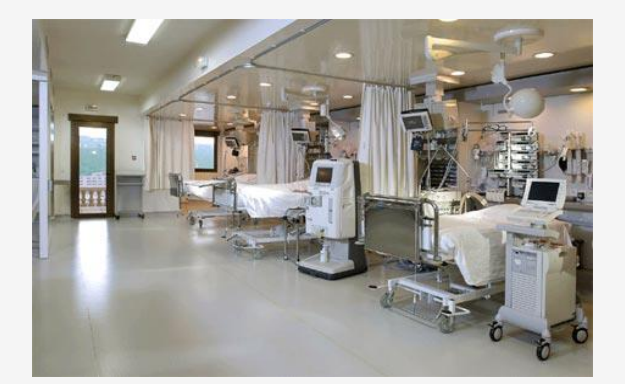

| an | -françois martin 🗼 Reche                                                  | erche     | 🚽 Réper   | toire     | Disponi   | bilités   | •         | Par       | dépa      | rtem      | ents      |             | (0)                  |                               | 2          |
|----|---------------------------------------------------------------------------|-----------|-----------|-----------|-----------|-----------|-----------|-----------|-----------|-----------|-----------|-------------|----------------------|-------------------------------|------------|
|    | Pensez à actualiser régulièrement vos do                                  |           |           |           |           |           |           |           |           | 2         |           |             |                      |                               |            |
|    | Synthèse régionale                                                        |           |           |           |           |           |           |           |           |           |           |             |                      |                               |            |
|    |                                                                           | <u>09</u> | <u>11</u> | <u>12</u> | <u>30</u> | <u>31</u> | <u>32</u> | <u>34</u> | <u>46</u> | <u>48</u> | <u>65</u> | <u>66</u>   | <u>81</u>            | <u>82</u>                     | Total      |
|    | Réanimations<br>médico-chirurgicales<br>adultes                           | <u>0</u>  | <u>11</u> | <u>11</u> | <u>2</u>  | <u>21</u> | <u>3</u>  | <u>28</u> | <u>8</u>  | <u>7</u>  | <u>7</u>  | <u>16</u>   | <u>11</u>            | <u>0</u>                      | <u>125</u> |
|    | <u>Réanimations</u><br>médicales adultes                                  |           |           |           |           | <u>0</u>  |           | 2         |           |           |           |             |                      |                               | 2          |
|    | <u>Réanimations</u><br>chirurgicales adulte                               |           |           |           | 1         | <u>0</u>  |           | <u>8</u>  |           |           |           | <u>2</u>    |                      |                               | <u>11</u>  |
|    | <u>Réanimations brûlés</u>                                                |           |           |           |           | 1         |           | <u>4</u>  |           |           |           |             |                      |                               | <u>5</u>   |
|    | <u>Réanimations</u><br><u>médico-chirurgicales</u><br><u>pédiatriques</u> |           |           |           |           | <u>3</u>  |           | <u>0</u>  |           |           |           |             |                      |                               | <u>3</u>   |
|    | Réanimations                                                              |           |           |           |           |           |           |           |           |           |           |             |                      |                               |            |
|    | Exporter le tableau au f                                                  | e.s       | cel       |           |           |           |           |           |           | ł         |           | R<br>R<br>O | <b>OR O</b><br>épert | <b>CCIT</b><br>coire<br>tionn | <b>NIE</b> |

16

des Ressources

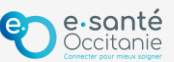

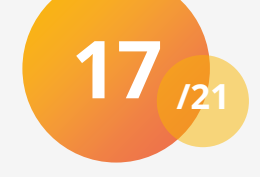

#### 2. Détail départemental

- Réanimations
- Unités de soins intensifs
- Unités de surveillances continues

#### Etablissements

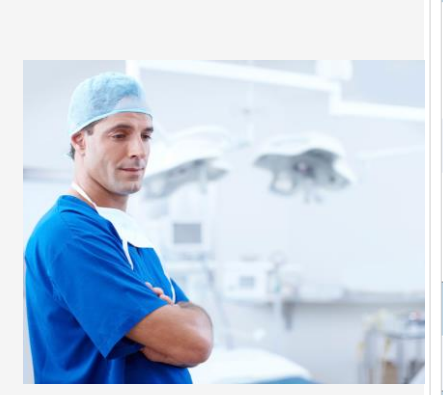

| es continues                                     | Nom et type d'unités                                                                                                    | Nombre de   | e places dispoi     | nibles              |                |  |  |  |  |  |  |
|--------------------------------------------------|----------------------------------------------------------------------------------------------------|-------------|---------------------|---------------------|----------------|--|--|--|--|--|--|
|                                                  |                                                                                                    |             |                     |                     |                |  |  |  |  |  |  |
| ill du département 34                            |                                                                                                    |             |                     |                     |                |  |  |  |  |  |  |
|                                                  | IC Réanimation Brûlés Graves                                                                                                    | - 6         | 11:04 le 15/02/2018 | 04.67.33.84.36      |                |  |  |  |  |  |  |
| imations chirurgicales adulte                    |                                                                                                    |             |                     |                     |                |  |  |  |  |  |  |
| E CHU MONTPELLIER - HOPITAL ARNAUD DE VILLENEUVE | IF Réanimation Arnaud de Villeneuve<br>IVC Réanimation chirurgie cardiaque, thoracique et vasculaire (DAR D<br>IVC Réanimation transplantation cardiaque | 1           | 11:04 le 15/02/2018 | 06.65.84.95.25      |                |  |  |  |  |  |  |
| CHU MONTPELLIER - HOPITAL SAINT ELOI             | IO Réanimation digestive (DAR B)                                                                                                    | Mise à joui | r des donné         | ées 5/02/2018       | 04.67.33.72.72 |  |  |  |  |  |  |
|                                                  | 10 <u>REA 2</u>                                                                                                    | • 2         | 12:01 le 15/02/2018 | 04.99.53.60.76      |                |  |  |  |  |  |  |
|                                                  | IC REA 3                                                                                                    |             | • 1                 | 12:01 le 15/02/2018 | 04.99.53.60.76 |  |  |  |  |  |  |
| Réanimations médicales adultes                   |                                                                                                    |             |                     |                     |                |  |  |  |  |  |  |
| EG CHU MONTPELLIER - HOPITAL LAPEYRONIE          | IO Réanimation Médicale                                                                                                    |             | • 0                 | 11:04 le 15/02/2018 | 06.65.84.92.29 |  |  |  |  |  |  |
| Réanimations médico-chirurgicales adultes        |                                                                                                    |             |                     |                     |                |  |  |  |  |  |  |
| EG CH BEZIERS - MONTIMARAN                       | Réanimation médecine et chirurgie (polyvalente) adulte                                                                                                   | • 1         | 11:59 le 15/02/2018 | 04.67.35.70.35      |                |  |  |  |  |  |  |
|                                                  |                                                                                                    |             | -                   |                     | TANIE          |  |  |  |  |  |  |

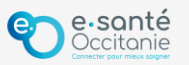

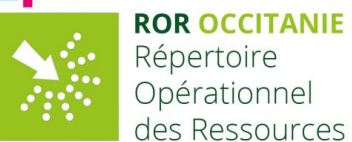

# Fonctions supplémentaires

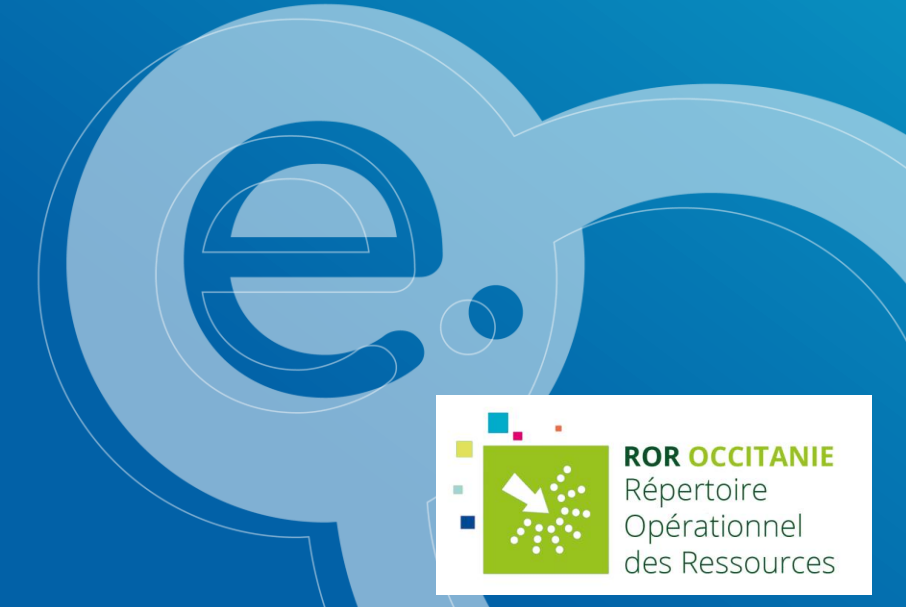

## Fonction déclaration d'anomalie

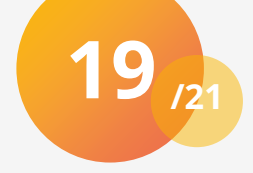

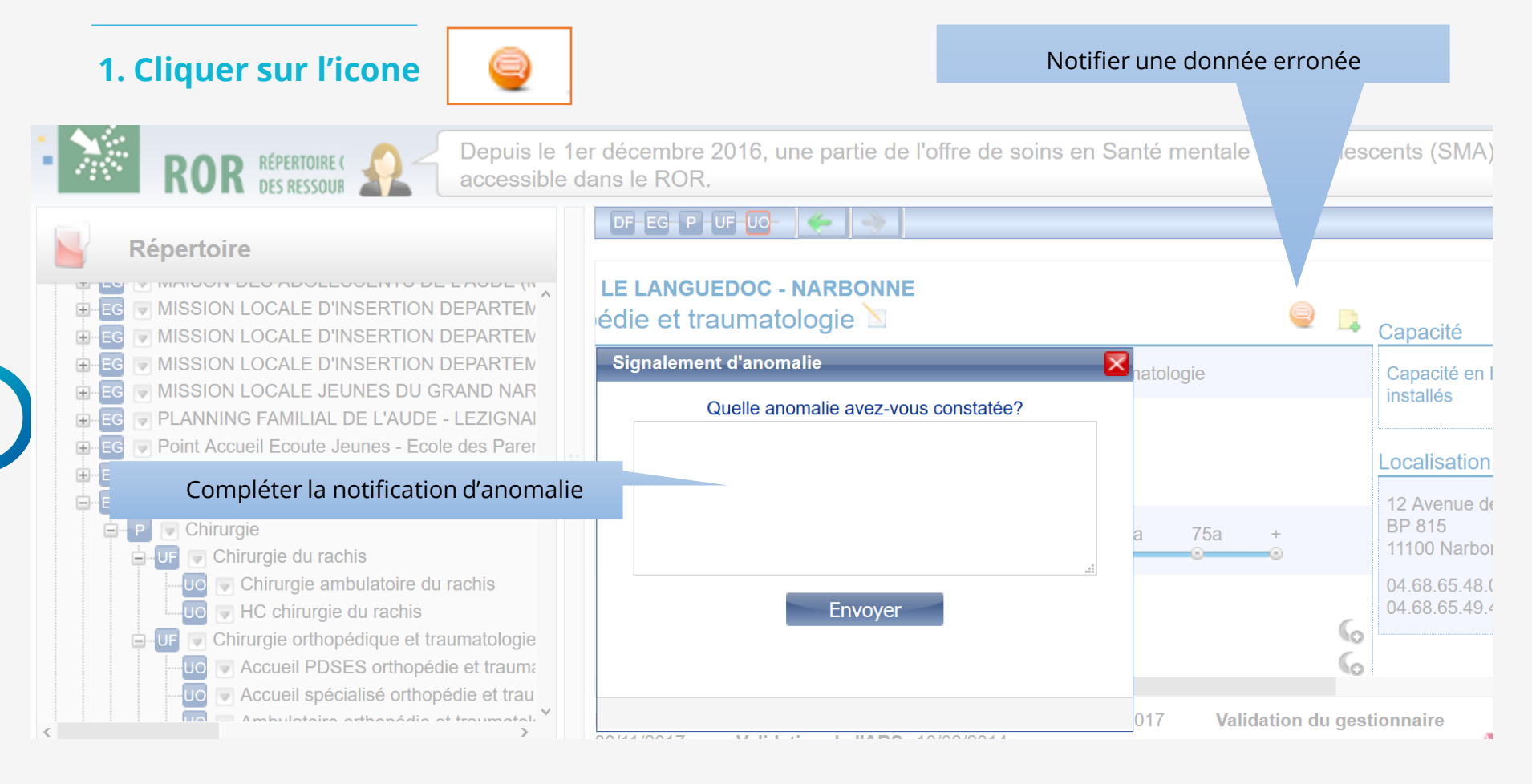

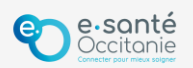

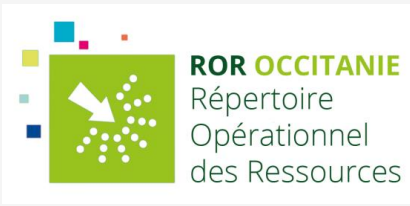

### **Fonction informations urgentes**

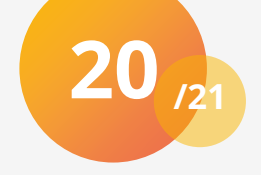

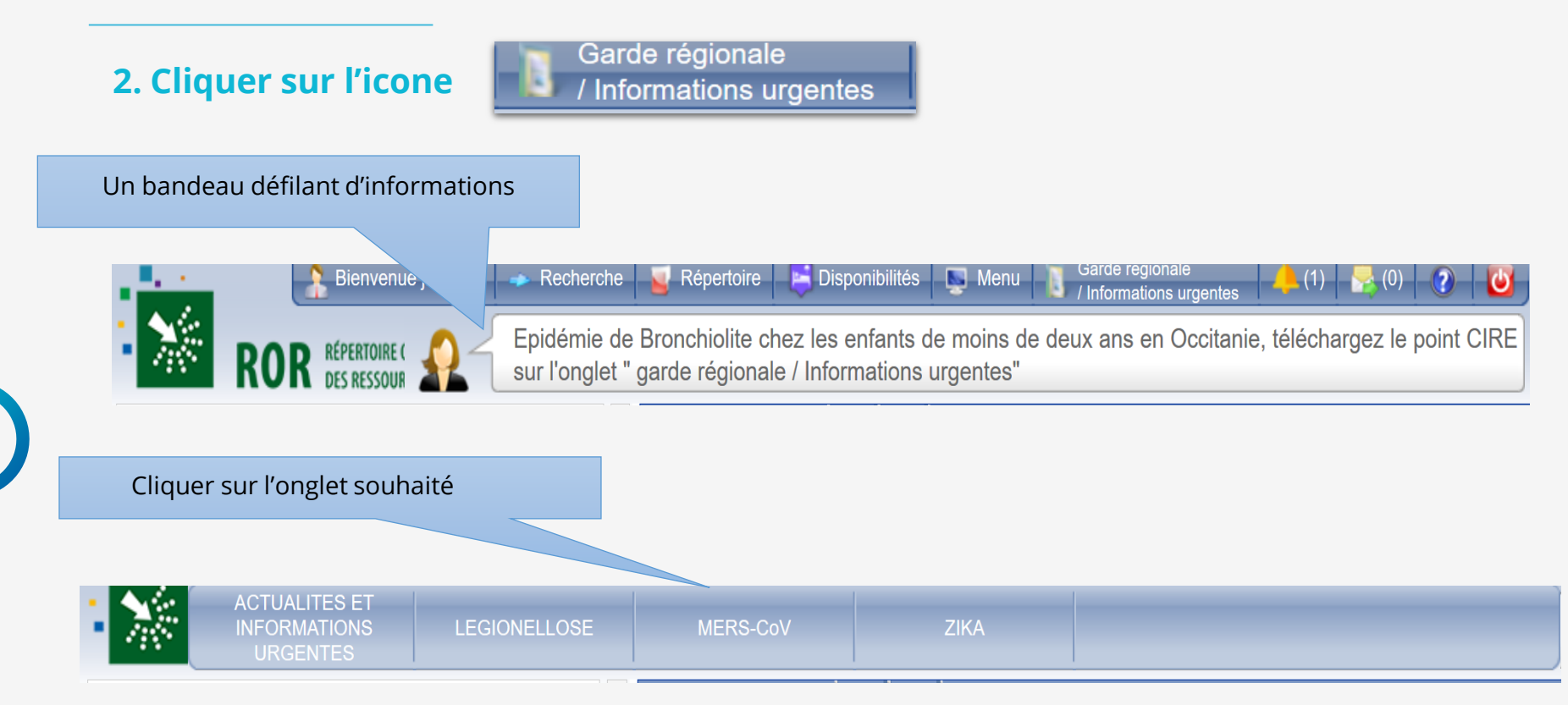

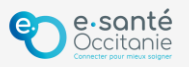

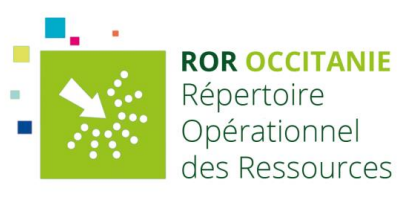

## L'équipe ROR est à votre écoute.

### <u>Par e-mail</u>: <u>ror@esante-occitanie.fr</u>

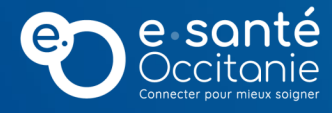

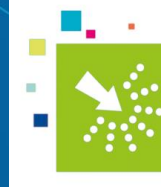